# **ARPA Module - Eligibility Request**

## **Creating an Eligibility Request**

Log into WebAuthor Portal and click ARPA Module.

| APPLICATIONS              | arpa                       | MY PROFILE                | MY TRAINING CLASSES      |
|---------------------------|----------------------------|---------------------------|--------------------------|
| PHASE V: CRRSA            | PHASE VI: CRRSA            | PROVIDER FINGERPRINT REQU | PROVIDER TEMPORARY CLOSU |
| QUALITY TECHNICAL ASSISTA | REQUEST FOR ADJUSTMENT     | SR MONITORING TIER 2      | VPK MONITORING TOOL      |
| WEBAUTHOR AUTHORIZED US   | WORKFORCE INITIATIVE STAFF | 1000                      |                          |

On this Main Page, select the blue button, +New Eligibility Request.

| AMERICAN RESELE P            | IAN ACT (/  | ARPAI                   |                                                                                                    |  |
|------------------------------|-------------|-------------------------|----------------------------------------------------------------------------------------------------|--|
| + New Eligibility Respects   | 8 Holo      | aspa Osciwcw            | O Acost Addit                                                                                                    |  |
| ↑<br>Yeu have no existing in | iquinte. To | get started, piezes dad | on the New Light by Propert Solven above. If you'd like to learn more about the application stak on About 2009, above |  |

#### Select site from Provider field.

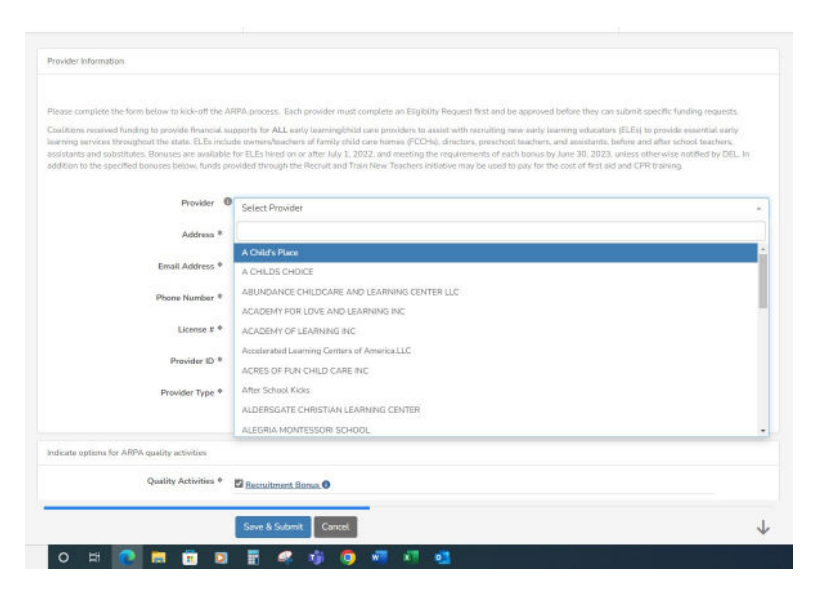

If you see the red box display Existing Record found. Skip creating Eligibility Request.

| Provider Information                                                                                                    |                                   |                                                                                                    |                                                                                                    |                                                                                                    |                                                                                                    |
|----------------------------------------------------------------------------------------------------|-----------------------------------|----------------------------------------------------------------------------------------------------|----------------------------------------------------------------------------------------------------|----------------------------------------------------------------------------------------------------|----------------------------------------------------------------------------------------------------|
|                                                                                                    |                                   |                                                                                                    | Existing Record Found<br>We found an existing record in the                                                                               | *<br>                                                                                              |                                                                                                    |
| Please complete the form below to kick-off the AR                                                                                                    | PA p                              | ocess. Each provider                                                                                           | system.                                                                                                    | ind be approved be                                                                                 | fore they can submit specific fund                                                                                                    |
| Coalitions received funding to provide financial sup<br>learning services throughout the state. ELEs includ<br>assistants and substitutes. Bonuses are available f<br>addition to the specified bonuses below, funds pro | le ow<br>le ow<br>lar EL<br>vided | for ALL early learning<br>ters/teachers of family constrained on or after July 1,<br>through the Recruit and T | View ELC - C10P00000<br>to Care norms (recently directors) p<br>2022, and meeting the requirement<br>frain New Teachers initiative may be | ing new early learn<br>reschool teachers, and<br>ts of each bonus by Ju<br>s used to pay for the o | ing educators (ELEs) to provide es<br>d assistants, before and after scho-<br>ne 30, 2023, unless etherwise not<br>ost of first aid and CPR training. |
| Provider 0                                                                                                    | FLO                               |                                                                                                    |                                                                                                    |                                                                                                    |                                                                                                    |
| Address <sup>®</sup>                                                                                                    | 9                                 | 1995 Thunder Rd, Eagle                                                                                         | Lake, FL 33839                                                                                                    |                                                                                                    |                                                                                                    |
| Email Address *                                                                                                    | -                                 | christiansojka@elcpo                                                                                           | lk.org                                                                                                    |                                                                                                    |                                                                                                    |
| Phone Number *                                                                                                    | 2                                 | 863-577-2450                                                                                                   |                                                                                                    |                                                                                                    |                                                                                                    |
| License # ®                                                                                                    | C109                              | 00000                                                                                                    |                                                                                                    |                                                                                                    |                                                                                                    |
| Provider ID *                                                                                                    | 1234                              |                                                                                                    |                                                                                                    |                                                                                                    |                                                                                                    |
| Provider Type *                                                                                                    | Lic                               | ensed Family Home                                                                                              | Licensed-Exempt Family Home                                                                                                    | Licensed Center                                                                                    | Licensed-Exempt Center                                                                                                    |

#### Select Provider Type.

| Provider (      | ELC                                                                                     |
|-----------------|-----------------------------------------------------------------------------------------|
| Address         | •                                                                                       |
| Email Address * | Christiansojka@elcpolk.org                                                              |
| Phone Number *  | J 863-577-2450                                                                          |
| License # *     | C10P00000                                                                               |
| Provider ID *   | 1234                                                                                    |
| Provider Type * | Licensed Family Home Licensed-Exempt Family Home Licensed Center Licensed-Exempt Center |

Select Quality Activities and Program Year.

| ndicate options for ARPA quality activities |                              |
|---------------------------------------------|------------------------------|
| Quality Activities *                        | Recruitment Bonus (1)        |
|                                             | Health and Safety Bonus 3    |
|                                             | CLASS Bonus - PreK (1)       |
|                                             | CLASS Bonus - Infant/Toddler |
|                                             | Upskill Director Bonus 🛈     |
| Program Year *                              | 2022-2023                    |
|                                             |                              |

### Select Yes/No to the following questions.

| * | Does your program meet the following eligibility criteria requirements?                                                 |     |    |
|---|----------------------------------------------------------------------------------------------------|-----|----|
|   | Item                                                                                                    | Yes | No |
|   | Are you contracted with a local early learning coalition for SR and/or VPK services?                                    |     |    |
|   | Are you under investigation or been convicted of child care fraud?                                                      |     |    |
|   | Are you on the Florida Child Care Food Program (CCEP) USDA Disgualified List?                                           |     |    |
|   | Have you had a contract with an early learning coalition terminated and eligibility revoked within the past five years? |     |    |
|   | Have you submitted W-9 and direct deposit forms for payment?                                                            |     |    |

If Yes is selected for W-9 being submitted, input Date W-9 Submitted.

|                                 | Have you submitted W-9 and direct deposit forms for payment? | $\checkmark$ |
|---------------------------------|--------------------------------------------------------------|--------------|
| Date Previously Submitted W-9 * |                                                              |              |

If No is selected for W-9 being submitted, upload W-9. Only PDF files are accepted.

|      | Have you submitted W-9 and direct deposit forms for payment? | $\checkmark$ |
|------|--------------------------------------------------------------|--------------|
| W9 = | Onum File                                                    |              |

In the Provider Attestation Section, input Signature of Authorized Provider Representative, Provider Printed Name and select confirmation field (Yes).

| submitting this application to qualify for a<br>at to the fact that the information I have p | and recaiv<br>revided in | this a | or mp<br>pplicar | re of the ARPA Supply Bu<br>fon is true and accurate a | ikding Bonus<br>ed understan | es and understan<br>id if my applicatio | d all monies ras<br>n is incomplate | ceived must<br>or incorrect | is used for th | ie bonases awarde<br>arned to me. I have |
|----------------------------------------------------------------------------------------------|--------------------------|--------|------------------|--------------------------------------------------------|------------------------------|-----------------------------------------|-------------------------------------|-----------------------------|----------------|------------------------------------------|
| this application to ensure completeness a                                                    | and correct              | tness  | and h            | ive made a copy of this a                              | aplication for a             | my own records.                         |                                     |                             |                |                                          |
| Signature of Authorized Provider                                                             |                          |        |                  |                                                        |                              |                                         |                                     |                             |                |                                          |
|                                                                                              |                          |        |                  |                                                        |                              |                                         |                                     |                             |                |                                          |
|                                                                                              |                          |        |                  |                                                        |                              |                                         |                                     |                             |                |                                          |
|                                                                                              |                          |        |                  |                                                        |                              |                                         |                                     |                             |                |                                          |
|                                                                                              |                          |        |                  |                                                        |                              |                                         |                                     |                             |                |                                          |
|                                                                                              |                          |        |                  |                                                        |                              |                                         |                                     |                             |                |                                          |
|                                                                                              | 0                        | A      | 0                | a                                                      |                              |                                         |                                     |                             |                |                                          |
| Provider Printed Name *                                                                      |                          |        |                  |                                                        |                              |                                         |                                     |                             |                |                                          |
|                                                                                              |                          |        |                  |                                                        |                              |                                         |                                     |                             |                |                                          |

Click Save and Submit.

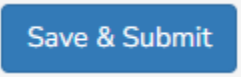

You will be redirected to the Record Details Screen shown below. Form will show what status it is in. It is currently "Submitted".

Click the highlighted (Dashboard) button to the left in Picture to return to Main Page.

| ✓ ARPA                                                    |                                                   |                                   |                          |                          |                                                 |             |
|-----------------------------------------------------------|---------------------------------------------------|-----------------------------------|--------------------------|--------------------------|-------------------------------------------------|-------------|
| You are currently impersonating Christian-Test Sojka-Test | t. All changes made during this session will be n | ecorded as this user. Note that t | he My Profile feature ma | y be blocked during impo | arsonation. Click here to log back in to your a | account.    |
|                                                           | QUESTS ¥                                          |                                   |                          | 🖗 мар                    |                                                 |             |
| R                                                         | ELC - C10PO0000                                   |                                   |                          |                          |                                                 | G           |
|                                                           | ♡ <u>*</u> @ # #Detail (*                         | •                                 |                          |                          | -                                               | <b>N</b>    |
|                                                           | 1016 2/8/2023 3:31 PM                             | C10PO0000                         |                          | 1234                     | Yes                                             | Submitted   |
|                                                           | 년 ID Date Submitted                               | License #                         | Class Score              | Provider ID              | Signature Confirmation                          | ARPA Review |

Press plus ("+") symbol next to site name.

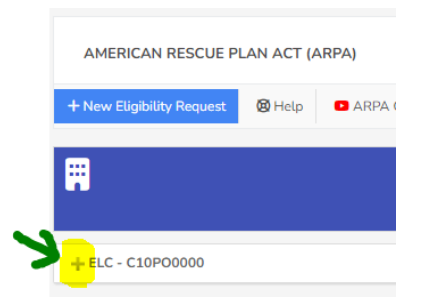

If you see this, your Request is being Reviewed.

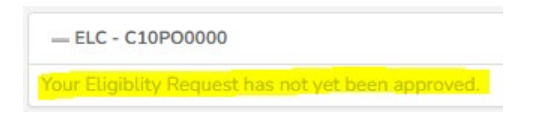

You will also see the status of your request to the right of your site. View Request takes you back to Record Details seen previously.

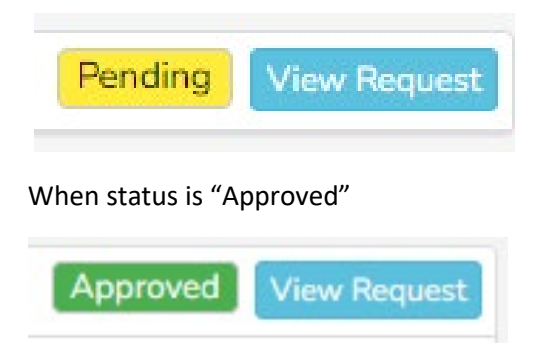

You may see the following options available, Educator/Director Request, Child Success and Class Observer, Child Care Supply Building and Continuous Quality Improvement.

| AMERICAN RESCUE PL                           | LAN ACT (A     | ARPA)                 |                                                                     |
|----------------------------------------------|----------------|-----------------------|---------------------------------------------------------------------|
| + New Eligibility Request                    | 🕲 Help         | ARPA Overview         | About ARPA                                                          |
| -                                            |                |                       |                                                                     |
|                                              |                |                       |                                                                     |
|                                              |                |                       |                                                                     |
|                                              |                |                       |                                                                     |
| <u>- ELC - C10P00000</u>                     |                |                       |                                                                     |
| ELC - C10P00000                              | st ] + Child S | Success and CLASS Obs | erver + Child Care Supply Building + Continuous Quality Improvement |
| ELC - C10PO0000     Educator/Director Reques | st ] + Child S | Success and CLASS Obs | erver + Child Care Supply Building + Continuous Quality Improvemen  |

Please reference next instructions based on the option you pick.

## **Resubmitting if Request is Returned/Rejected**

On ARPA main page click View Request

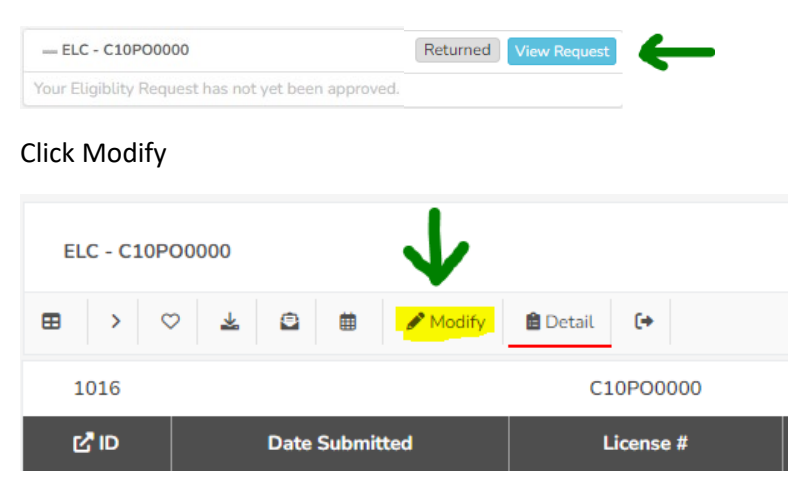

Edit information as needed and click Save & Submit

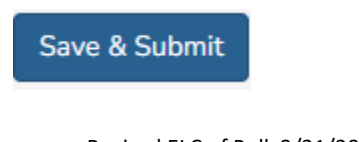

# **ARPA – Educator/Director Request**

Please reference Eligibility Request Instructions first if you haven't created one yet.

## **Creating an Educator/Director Request**

Select the +Educator/Director Request button.

| + New Eligibility Request                     | Help           | ARPA Overview         | About ARPA            |                |                      |             |
|-----------------------------------------------|----------------|-----------------------|-----------------------|----------------|----------------------|-------------|
|                                               |                |                       |                       |                |                      |             |
|                                               |                |                       |                       |                |                      |             |
|                                               |                |                       |                       |                |                      |             |
|                                               |                |                       |                       |                |                      |             |
|                                               |                |                       |                       |                |                      |             |
|                                               |                |                       |                       |                |                      |             |
|                                               |                |                       |                       |                |                      |             |
| — ELC - C10PO0000                             |                |                       |                       |                |                      |             |
|                                               | st + Child :   | Success and CLASS Obs | erver + Child Care St | ipply Building | + Continuous Quality | Improvement |
|                                               | st + Child 1   | Success and CLASS Obs | erver + Child Care St | upply Building | + Continuous Quality | Improvement |
| ELC - C10P00000<br>+ Educator/Director Reques | st ] + Child : | Success and CLASS Obs | erver + Child Care Si | upply Building | + Continuous Quality | Improvement |
| ELC - C10P00000<br>+ Educator/Director Reques | st 🛛 + Child : | Success and CLASS Obs | erver + Child Care So | upply Building | + Continuous Quality | Improvement |

### Click "Add Staff".

| ELC - C10PO<br>Educator Appl | 0000<br>ication  |                            |             |             |                        |
|------------------------------|------------------|----------------------------|-------------|-------------|------------------------|
| Request Details              |                  |                            |             |             |                        |
| 1016                         | 2/8/2023 3:31 PM | C10P00000                  |             | 1234        | No.                    |
| C, ID                        | Date Submitted   | License #                  | Class Score | Provider ID | Signature Confirmation |
| Educator Applic              | ation            | colder Staff is required   |             |             |                        |
|                              | Provider Staff * | Select Existing Staff or A | idd New     |             | - Add Staff            |
|                              |                  |                            |             |             |                        |

Complete Provider Staff Section. Input First Name, Middle Name, Last Name, Date of Birth and SSN.

| Provider Staff  | First Name is seening |
|-----------------|-----------------------|
| First Name *    |                       |
| Middle Name     |                       |
| Last Name *     |                       |
| Date of Birth * |                       |
| SSN *0          | 0                     |

Input Home Mailing Address, Email Address, Phone (Cell), Phone (Work) and select Position Title.

| Home Mailing Address * | 9   |                 |
|------------------------|-----|-----------------|
| Email Address *        |     | name@domain.com |
| Phone (Cell)           | 2   | 000-000-0000    |
| Phone (Work)           | 2   | 000-000-0000    |
| Position Title *       | Sel | lect One        |

Input Position Start Date, Select Age Groups Teaching, Worked in Early Childhood Field, and Upload W9.

| Age Groups Teaching *             | 🗆 Infants (0-12 r | nonths)      |            |           |
|-----------------------------------|-------------------|--------------|------------|-----------|
|                                   | Toddlers (13-3    | 6 months)    |            |           |
|                                   | Preschool (37     | months-PreK) |            |           |
|                                   | School age        |              |            |           |
|                                   | □ N/A             |              |            |           |
| Worked in Early Childhood Field * | Less 2 years      | 2 – 5 years  | 6-10 years | +10 years |
| W8 *                              | Choose File       |              |            |           |
|                                   | 🛓 Download from   | IRS          |            |           |

Complete Authorization Agreement for Automatic Deposit Form section. Input Name of Bank, Bank ABA/Routing Number, Confirm Bank ABA/Routing Number, Bank Account Number, Confirm Bank Account Number. Select checking or Savings Account, Upload a Voided Check/Direct Deposit Form.

| Authorization Agreement for Automatic Deposit                                 |                                                                                                    |
|-------------------------------------------------------------------------------|----------------------------------------------------------------------------------------------------|
|                                                                               | Authorization Agreement for Automatic Deposit                                                                   |
| This form authorizes Early Learning Goalition of Polk County to deposit Early | s Learning Educator payments directly into the bank account [steel below: This form also authorizes the reversa |
| Name of Bank *                                                                |                                                                                                    |
| Bank ABA/Routing Number *                                                     |                                                                                                    |
| Confirm Bank ABA/Houting Number *                                             |                                                                                                    |
| llank Account Number *                                                        |                                                                                                    |
| Confirm Bank Account Number *                                                 |                                                                                                    |
| Checking or Savings Account *                                                 | Is this a Checking or Savings Account?                                                                          |
|                                                                               | C Checking                                                                                                    |
|                                                                               | O Savings                                                                                                    |
| Upload Volded Check/Oirect Deposit Form *                                     | Elesses upland a unided checklifeert depart form $\equiv   freeso   ty  $                                       |

Have Staff/Educator/Director input Signature of Early Learning Educator, Printed Name of Early Learning Educator and select Yes if information is accurate.

| September of Large Letters og La | kille * . Labors se forde te vlanaani worste 60 od aapdele stor adoe te                                                                                                    |
|----------------------------------|----------------------------------------------------------------------------------------------------|
|                                  | The first sector of the sector of the sector of the sector of the sector of the sector sector in the sector of the sector of the |
|                                  |                                                                                                    |
|                                  |                                                                                                    |
|                                  | 1                                                                                                    |
| Privativaria of Date Lawrence Co | KW2 *                                                                                                    |
|                                  | * or contribute waits a tig wave close to agree and graph over information probability the departer formation and the transmission of the second second s    |

Click Save Entry.

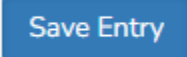

Add more staff as necessary. \*Depending on information filled out for staff, some options may or may not be available further into **ANY** of the Forms available.

Select staff from dropdown.

|                  | -      |                                          |         |
|------------------|--------|------------------------------------------|---------|
| Provider Staff * | 1      | Abraham Lincoln (Director: 1/2/2023) × = | Add Sta |
| Borus #          | Please | 1                                        |         |
|                  | Rec    | Abraham Lincoln (Director: 1/2/2023)     |         |
|                  | 0      | Abraham Lincoln Director: 1/2/2023       |         |

#### Select Bonuses.

| Provider Staff * | 1     | Seorge Washington (Director: 1/1/2023)                                 | × • | Add Staff |
|------------------|-------|------------------------------------------------------------------------|-----|-----------|
| Bonus *          | Pleas | e note: More than one terms can be submitted on each application firm. |     |           |
|                  | Re    | oruitment Bonus 🖲                                                      |     |           |
|                  | Оне   | alth and Safety Bonus                                                  |     |           |
|                  | □a    | ASS Bonus - PreK                                                       |     |           |
|                  | ⊐a    | ASS Bonus - Infant/Toddler                                             |     |           |
|                  | Ove   | skill Director Bonus 🛛                                                 |     |           |

Sections will appear for you to Upload documentation for each of the above items selected in Bonuses.

\* Upload required documentation to demonstrate completion of requirements stated above.

| Section of the little | = | Choose | File |
|-----------------------|---|--------|------|
|-----------------------|---|--------|------|

\* By selecting "yes" this confirms that the requirements have been met and documentation of requirements are attached.

#### C Yes

Have the Staff person selected input Signature and Applicant Printed Name. Click "Yes" if information is accurate.

| aplicant's Affirmation Statement - please read                                               | carefulty before sub                       | amitting                                                     |                                                                                        |
|----------------------------------------------------------------------------------------------|--------------------------------------------|--------------------------------------------------------------|----------------------------------------------------------------------------------------|
| Lam applying to receive funds for each bonus the fact that the information Lince provided in | selected and Funde<br>(Pris application is | estand I am rasponsible for compar-<br>rue and complete      | ing the slightly represents for each norm soluritial for minimum<br>error. Further to  |
| STOP. The immediate next signature and affin                                                 | mation is required t                       | nom the applicant fintended recipies                         | nt). DO NOT SIGN ON BEHALF of that person.                                             |
| Signature of Applicant #                                                                     |                                            |                                                              |                                                                                        |
| Applicant Printed Name *                                                                     | 0 2 0                                      | à                                                            |                                                                                        |
| ٠                                                                                            | I confirm that this accurate to the be     | electronic signature is to be the leg<br>at of my knowledge. | ally binding equivalent or my head written signature and that the data on this form is |

Provider completes Sponsoring Provider's Affirmation Statement Section. Click Yes/No or N/A as appropriate to questions seen.

|  | Does the applicant meet the following eligibility oriteria requirement for all bonuses?         |     |     |    |
|--|-------------------------------------------------------------------------------------------------|-----|-----|----|
|  | Harm                                                                                            |     | Yes | No |
|  | In applicant a Florida maident?                                                                 |     |     |    |
|  | Does applicant have the approximation of your early learning/thild care program?                |     |     |    |
|  | Is the applicant still employed at your early learning/child care program?                      |     |     |    |
|  | Does the applicant most the following sligibility oritoria requirements for the Ressultment Bon | ur7 |     |    |
|  | Item                                                                                            | Yes | No  | N  |
|  | Has the applicant completed a backgroung screening?                                             |     |     |    |
|  |                                                                                                 |     |     |    |

Input Signature of Authorized Provider Representative, Provider Printed Name. Click "Yes" if information is accurate.

| d by me or my provider location will<br>i complete   | given to the applicant for completing the selected bonus(es).                                               | Fattest to the fact that the information These provided in this applica |
|------------------------------------------------------|----------------------------------------------------------------------------------------------------|-------------------------------------------------------------------------|
| Signature of Authorized Provider<br>Representative * | a // gan we from 8.44.6. Nows 76(72)/073-117(860)                                                           |                                                                         |
| Provider Printed Name *                              |                                                                                                    |                                                                         |
| *                                                    | confirm that this electronic signature is to be the legally briefin<br>crunate to the best of my knowledge. | ng equivalent of my hardwritten signature and that the data on this fo  |

Click Save Entry.

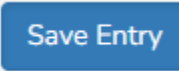

## Modify Staff or Application for Educators/Directors

On ARPA Main Page click View Request.

|                                                                                                    | <b>J</b>              |
|----------------------------------------------------------------------------------------------------|-----------------------|
| = R.CC10P00000                                                                                                    | Approval View Request |
| + Educator Oracler Proposit + Chird Success and CLASS Observer + Child Care Supply Building + Centercoux Quality Improvement. |                       |
|                                                                                                    |                       |

Click View.

Scroll to bottom of page. Click View for either the Staff's Application for Bonuses or to edit the Staff's Personal information details via Provider Staff.

|                                                                                                    | RAPPLICATION    |                                                             |                    |                     |                                            |                        |                        |                                     |                                 |
|----------------------------------------------------------------------------------------------------|-----------------|-------------------------------------------------------------|--------------------|---------------------|--------------------------------------------|------------------------|------------------------|-------------------------------------|---------------------------------|
| e <e pa<="" th=""><th>e 1 of 1 🕨</th><th>Records per pag</th><th>е 10 🗸 ф</th><th>Displaying 1 to 2 c</th><th>f 2 items.</th><th></th><th></th><th></th><th></th></e> | e 1 of 1 🕨      | Records per pag                                             | е 10 🗸 ф           | Displaying 1 to 2 c | f 2 items.                                 |                        |                        |                                     |                                 |
|                                                                                                    | Provider Staff  | =                                                           | Bonus              | =                   | Total Requested                            | =                      | E ID                   | Modified By                         | Date Modified                   |
|                                                                                                    |                 | T                                                           |                    | T                   |                                            | 1                      |                        | T                                   | τ                               |
| 1 View                                                                                                    | 🖪 George Washi  | rge Washington (Director: 1/1/ CLASS Bonus - Infant/Toddler |                    | \$3,150.00          |                                            | 100                    | 5 Christian-Test Sojka | 2/8/2023 11:38 AM                   |                                 |
| 2 View                                                                                                    | 🖪 Abraham Lince | oln (Director: 1/2/20                                       | \$3,150.00 10      |                     |                                            | 6 Christian-Test Sojka | 2/8/2023 11:46 A       |                                     |                                 |
|                                                                                                    |                 |                                                             |                    |                     |                                            |                        |                        |                                     |                                 |
| PROVIDE                                                                                                    | R STAFF         | ▶1 Records per pag                                          | e: 10 🗸 🖗          | Displaying 1 to 2 c | f 2 items.                                 |                        |                        |                                     | =                               |
| PROVIDE<br><< Pa                                                                                                    | R STAFF         | ▶1 Records per pag                                          | e: 10 ✔ Ø<br>SSN   | Displaying 1 to 2 c | f 2 items.<br>Position Title               | Position Start         | ID                     | Modified By                         | E Date Modified                 |
| PROVIDE                                                                                                    | R STAFF         | ► Records per pag                                           | e: 10 v ¢<br>SSN = | Displaying 1 to 2 c | f 2 items.<br>Position Title =             | Position Start         | ID                     | Modified By                         | Date Modified                   |
| PROVIDE<br><  Pa                                                                                                    | R STAFF         | Records per pag       Last Name       Washington            | e: 10 V Ø<br>SSN = | Displaying 1 to 2 c | f 2 items.<br>Position Title =<br>Director | Position Start =       | ID<br>100              | Modified By<br>Christian-Test Sojka | Date Modified 2/8/2023 11:07 Al |

Click Modify Entry.

| 🗎 Request De | tails Modify Entry |
|--------------|--------------------|
| 1016         | 1005               |
| C, ID        | Entry ID           |

Edit record/form as necessary and click Save Entry.

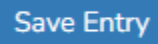

## Add Application for additional Staff/Educators/Directors

On ARPA Main Page click +Educator/Director Request

| ELC - C10PO0000           |                                        |                              |                                  |
|---------------------------|----------------------------------------|------------------------------|----------------------------------|
| + Educator/Director Reque | t   + Child Success and CLASS Observer | + Child Care Supply Building | + Continuous Quality Improvement |
| Staff/Item                |                                        |                              |                                  |

Select Provider Staff and continue with Creating an Educator/Director Request (Page 5)

# **ARPA – Child Success and CLASS Observer**

Please reference Eligibility Request Instructions first if you haven't created one yet. **Please note**: Creating a Child Success and CLASS Observer record prevents future ability to create a Continuous Quality Improvement record, you **cannot** create both.

### **Creating a Child Success and CLASS Observer Record**

Click the +Child Success and CLASS Observer button.

| AMERICAN RESCUE PLA         | N ACT (ARPA)                                                                                     |
|-----------------------------|--------------------------------------------------------------------------------------------------|
| + New Eligibility Request   | Help     ARPA Overview     About ARPA                                                            |
| Ħ                           | 5 PROVIDER INFORMATION                                                                           |
|                             |                                                                                                  |
| + Educator/Director Request | + Child Success and CLASS Observer + Child Care Supply Building + Continuous Quality Improvement |
|                             | T                                                                                                |
| Revised EL                  | C of Polk 3/21/2023                                                                              |

#### Select CLASS Score.

| 1016             | 2/8/2023 3:31 PM            | C10P00000  |                         | 1234 | 100                    |  |  |
|------------------|-----------------------------|------------|-------------------------|------|------------------------|--|--|
| C, ID            | Date Submitted License # Cl |            | d License # Class Score |      | Signature Confirmation |  |  |
| Child Success an | d CLASS Observer            |            |                         |      |                        |  |  |
|                  | CLASS Score *               | Falant One |                         |      |                        |  |  |

### Select Grant Options.

| Grant Options * | Professional Development Bonus - Segment 1       |
|-----------------|--------------------------------------------------|
|                 | Professional Development Bonus - Segment 2       |
|                 | Performance Bonus                                |
|                 | SLASS Observer Director Training Infant/Toddler  |
|                 | ✓ <u>CLASS Observer Director Training Infant</u> |
|                 | CLASS Observer Director Training Toddler         |
|                 | CLASS Observer Director Training Pre-K           |

In the Professional Development – Segment 1 section, input Number of Directors and Number of All Other Employees.

| rofessional Development - Segment 1 (PD-1)    |                                       |  |
|-----------------------------------------------|---------------------------------------|--|
| lease enter the estimated number of employees | participating in each grant selected. |  |
| # Directors #                                 | . 0                                   |  |
| # All Other Employees *                       | 0                                     |  |
| PD-1 Estimate                                 | \$ 00                                 |  |

#### Repeat for Professional Development – Segment 2 section.

| Professional Development - Se | egment 2 (PD-2) |   |      |
|-------------------------------|-----------------|---|------|
|                               | # Directors #   |   | 0    |
| # All Oth                     | er Employees *  |   | 0    |
| P                             | D-2 Estimate    | s | 0.00 |

#### Repeat for Performance section.

| Performance |                         |   |      |
|-------------|-------------------------|---|------|
|             | # Directors *           |   | o    |
|             | # All Other Employees * |   | ö    |
|             | Performance Estimate    | s | 0.00 |

In the CLASS Observer Grant section, input Number of Directors Infant/Toddler, Number of Directors Infant, Number of Directors Toddler and Number of Directors PreK.

| server Grant                 |   |      |  |
|------------------------------|---|------|--|
| * Directors Infant/Toddler * |   | 0    |  |
| # Directors Infant #         |   | o    |  |
| # Directors Toddlar *        |   | 0    |  |
| # Directors PreK #           |   | 0    |  |
| Observer Estimate            | s | 0.00 |  |

Select Yes/No for following questions in Eligibility Criteria for each Early Learning/Child Care Provider section.

| * | Does your program meet the following eligibility criteria requirements?                                                 |     |    |  |  |  |  |  |  |
|---|----------------------------------------------------------------------------------------------------|-----|----|--|--|--|--|--|--|
|   | Rem                                                                                                    | Yes | No |  |  |  |  |  |  |
|   | Are you contracted with a local early learning coalition for SR and/or VPK services?                                    |     |    |  |  |  |  |  |  |
|   | Are you under investigation or been convicted of child care haud?                                                       |     |    |  |  |  |  |  |  |
|   | Are you on the Florida Child Care Food Program (CCFP) USDA Disqualified List?                                           |     |    |  |  |  |  |  |  |
|   | Have you had a contract with an early learning coalition terminated and eligibility revoked within the past five years? |     |    |  |  |  |  |  |  |
|   | Have you submitted W-9 and direct deposit forms for payment?                                                            |     |    |  |  |  |  |  |  |

Input Signature of Authorized Provider Representative, Provider Printed Name and click Yes if information is accurate.

| and if my application is incomplete or i<br>ion for my own records. | incorrec | ± it will | be ret  | ned to me. I have read over this application to ensure completeness and correctness and have mad     | e a copy of th |
|---------------------------------------------------------------------|----------|-----------|---------|----------------------------------------------------------------------------------------------------|----------------|
| Synature of Authorized Provider<br>Representative *                 |          |           |         |                                                                                                    |                |
|                                                                     | ч        | the sec   | C       | a                                                                                                    |                |
| Provider Printed Name *                                             |          |           |         |                                                                                                    |                |
| Total Amount                                                        | \$       |           |         | a                                                                                                    |                |
|                                                                     |          |           | this el | change signature is to be the lessilly binding equivalent of my handwritten signature and that the d | ta on this for |

### Click Save & Submit Entry.

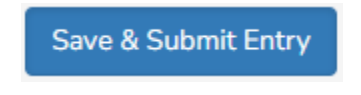

# **Resubmitting if Form is Returned/Rejected**

On ARPA main page, click Child Success and CLASS Observer link.

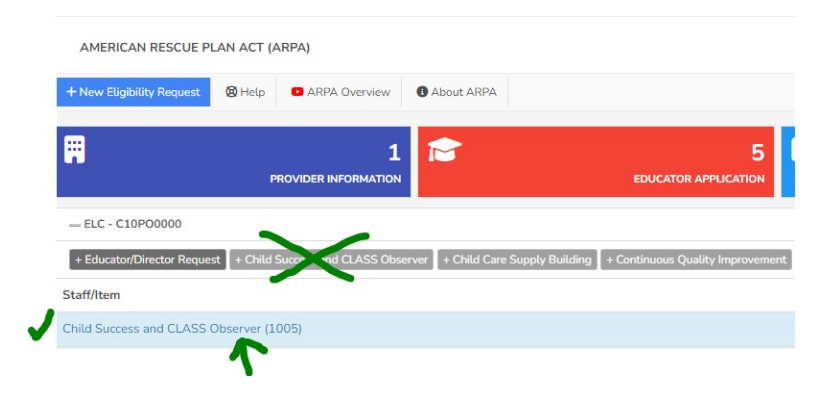

Click Modify Entry.

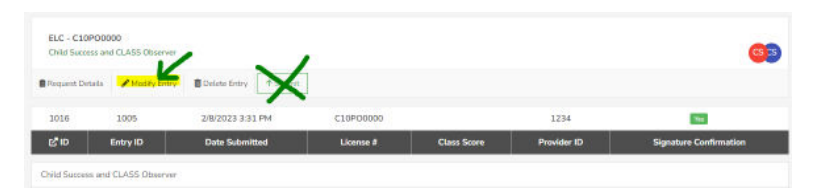

Edit information as necessary and click Save & Submit Entry.

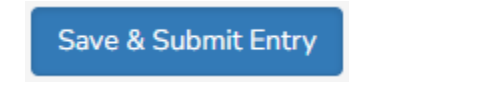

# ARPA – Child Care Supply Building

Please reference Eligibility Request Instructions first if you haven't created one yet. \*You will not be able to create a Child Care Supply Building record if you haven't completed the Child Success and CLASS Observer form yet.

## **Creating a Child Care Supply Building Record**

On ARPA main page, click the +Child Care Supply Building button.

| AMERICAN RESCUE P                              | LAN ACT (ARPA)                    |                                  |                                  |
|------------------------------------------------|-----------------------------------|----------------------------------|----------------------------------|
| + New Eligibility Request                      | 🕲 Help 🗖 ARPA Overview            | About ARPA                       |                                  |
| Ħ                                              | <b>1</b><br>PROVIDER INFORMATION  | 1                                | 5<br>EDUCATOR APPLICATION        |
| - ELC - C10P00000<br>+ Educator/Director Reque | st + Child Success and CLASS Obse | ver + Child Care Supply Building | + Continuous Quality Improvement |
|                                                |                                   | 1                                |                                  |

In the Child Care Supply Building Section, select options from Child Success, Provider Staff, and Grants.

|                  | Provide Staff & required                                                    |   |           |
|------------------|-----------------------------------------------------------------------------|---|-----------|
| Provider Staff * | Select Existing Staff or Add New                                            | - | Add Staff |
| Grant *          | Please note: More than one bonus can be submitted on each application form. |   |           |
|                  | Professional Development Bonus - Segment 1                                  |   |           |
|                  | Professional Development Bonus - Segment 2                                  |   |           |
|                  | Performance Bonus                                                           |   |           |
|                  | CLASS Observer Director Training Infant/Toddler                             |   |           |
|                  | CLASS Observer Director Training Infant                                     |   |           |
|                  | CLASS Observer Director Training Toddler                                    |   |           |
|                  | CLASS Observer Director Training Pre-K                                      |   |           |

Sections will appear below for each of the above items selected in Grants.

\*Please note that some Grants may or may not be available depending on information filled out for selected Provider Staff previously.

Upload Documentation and input Confirmation for each section.

| Upload required documentation to demonstrate completion of requirements stated above.                                |
|----------------------------------------------------------------------------------------------------|
| E Choose File                                                                                                    |
| By selecting "yes" this confirms that the requirements have been met and documentation of requirements are attached. |
| Yes                                                                                                    |

Input Signature of Authorized Provider Representative, Provider Printed Name and click yes if information is accurate.

| Signature of Authorized Provider<br>Representative * |     |   |   |  |
|------------------------------------------------------|-----|---|---|--|
| Provider Printed Name *                              | 0 & | ۵ | đ |  |

Click Save Entry.

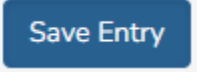

Repeat steps for each Provider Staff as needed.

# **ARPA – Continuous Quality Improvement**

Please reference Eligibility Request Instructions first if you haven't created one yet. **Please note**: Creating a Continuous Quality Improvement record prevents future ability to create a Child Success and CLASS Observer record, you **cannot** create both.

### **Creating a Continuous Quality Improvement Record**

On ARPA main page, click the +Continuous Quality Improvement button.

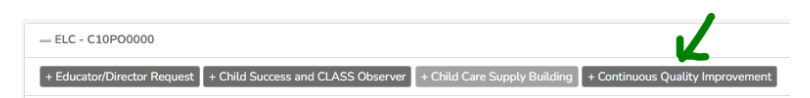

In Continuous Quality Improvement section, input CLASS Date and select CLASS Score.

| Continuous Quality Improvement                                                                                                    |                                                                                                    |   |
|----------------------------------------------------------------------------------------------------|----------------------------------------------------------------------------------------------------|---|
| The purpose of this funding is intended to por<br>administrators to support CLASS implements<br>SR and/or VPK contracted providers will have<br>+ Support effective interactions, and/or | Roley affect outcomes for children at scale by improving adult-child interactions through training early learning teachers, staff, and<br>son at 5R and/or VPK contracted providers with a DLASS composite score of 5 or higher.<br>the apportunity to apply for hunding to develop/implement a program to: |   |
| Strengthen business and laadership pr                                                                                                    | etices, and/or                                                                                                    |   |
| · Support child assessment and screening                                                                                                    | g with reliability, and/or                                                                                                    |   |
|                                                                                                    | V READ MORE V                                                                                                    |   |
| CLASS Date *                                                                                                    |                                                                                                    |   |
| CLASS Score *                                                                                                    | Select One                                                                                                    | ¥ |

In Application Details section, input Training Plan, Priorities, Weekly Goals and Planned Outcomes.

| Application Details                                 |                                                                 |
|-----------------------------------------------------|-----------------------------------------------------------------|
| Please provide a brief overview of your training pl | Taxing Plan is required es, weekly goals, and planned outcomes. |
| Training Plan * 🕫                                   |                                                                 |
| Priorities *                                        |                                                                 |
| Weekly Goals *                                      |                                                                 |
| Planned Outcomes *                                  |                                                                 |

Click Add More button to input Trainings details.

|   | information about | the course/training[s] t | to be utilized in you | r training plan. |             | r ware provide the rower |
|---|-------------------|--------------------------|-----------------------|------------------|-------------|--------------------------|
| 1 | Course Title      | Course Provider          | Course<br>Description | Training Format  | Course Cost | Hours                    |

Input Course Title, Course Provider, Course Description, Training Format, Course Cost and Hours.

| information | about th | e course/training(s) t | to be utilized in you | ir training plan. |             |       |  |
|-------------|----------|------------------------|-----------------------|-------------------|-------------|-------|--|
| Course Ti   | tle      | Course Provider        | Course<br>Description | Training Format   | Course Cost | Hours |  |
|             |          |                        |                       |                   | \$          |       |  |

Input Training Plan Start Date and Training Plan End Date

| Training Plan Start Date * | # |  |
|----------------------------|---|--|
| Training Plan End Date +   | 8 |  |

Click Add More button to input Training Participant Details.

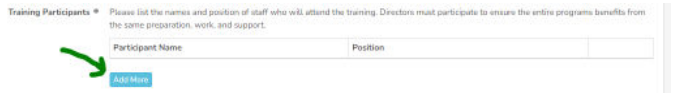

Input Participant Name and select Position.

| the same preparation, work, and support. |              |        |
|------------------------------------------|--------------|--------|
| Participant Name                         | Position     |        |
|                                          | Select One 🗸 | Delete |

Click Add More button to input Budget Details.

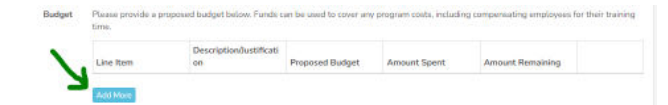

Input Line Item, Description/Justification and Proposed Budget.

|           | Description/Justificati |                 |              |                 |
|-----------|-------------------------|-----------------|--------------|-----------------|
| Line Item | an                      | Proposed Budget | Amount Spent | Amount Remainin |
|           |                         | 4               | 6            | 6               |

Input Signature of Authorized Provider Representative, Provider Printed Name and click Yes if information is accurate.

| I have read over this application to ensure completeness and correctness and have made a copy of this application for my own records. |                                                                                                    |
|----------------------------------------------------------------------------------------------------|----------------------------------------------------------------------------------------------------|
| Signature of Authorized Provider<br>Representative *                                                                                  |                                                                                                    |
|                                                                                                    |                                                                                                    |
|                                                                                                    |                                                                                                    |
| Provider Printed Name *                                                                                                    |                                                                                                    |
| ٠                                                                                                    | Lonfirm that this electronic signature is to be the legally binding equivalent of my handwritten signature and that the data on this form is accurate to the best of my knowledge. |
|                                                                                                    | U Yes                                                                                                    |

Click Save & Submit Entry.

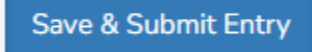

## **Resubmitting a Rejected/Returned Form**

On ARPA main page, click the Continuous Quality Improvement Link.

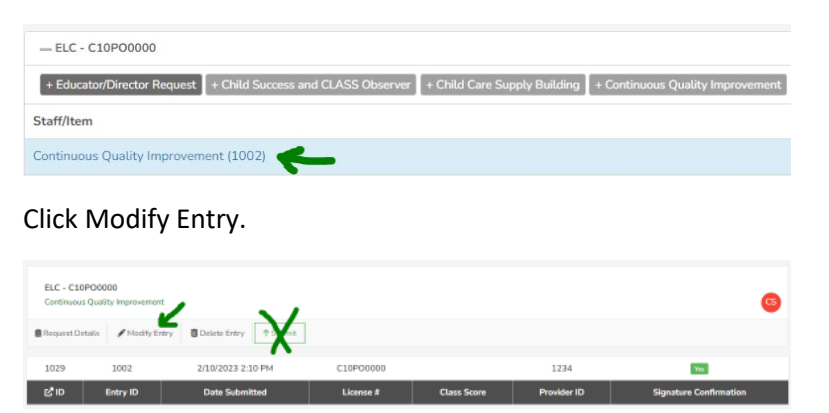

Edit information in record as necessary and click Save & Submit Entry.

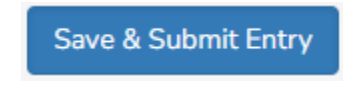